## Liebe Schülerinnen und Schüler, liebe Eltern

wir haben die Möglichkeit geschaffen, online auf unseren Schulserver zuzugreifen, um das Lernen zu unterstützen und aufrecht zu erhalten.

## Vorgehensweise in der Cloud für die Schüler

Diesen Link in die Adresszeile eingeben und nicht bei Google:

https://nextcloud.os-lichtentanne.logoip.de

- Einloggen:
  - Anmeldename: wie in der Schule
  - Passwort: wie in der Schule
  - Linke Seite "Freigaben"; darin enthalten sind 2 Ordner:
    - Klassenname mit Fächern (Das ist der Ordner für die Aufgaben)
    - Ordner mit eigenem Namen (Das ist der Abgabeordner)

Aufgaben abholen:

- Einloggen (schon erledigt?!)
- Linke Seite "Freigaben"
- Klasse und Fach wählen
- Aufgabe anhaken (Haken ins Kästchen davor setzen); rechter Mausklick  $\rightarrow$  herunterladen
- Datei wird auf dem eigenen Rechner unter "Downloads" gespeichert
- Die heruntergeladene Datei (ganz wichtig) anklicken und bearbeiten

Abgabe der Dateien:

- Einloggen
- Linke Seite "Freigaben" wählen
- Ordner mit "Eigenem Namen" wählen
  - + ) Datei hochladen, Datei auf eigenem PC wählen → Enter/Öffnen

Anmerkung: Es kommt vor, dass Bildschirmhinweise auf dem Desktop stehen bleiben und Schaltflächen verdecken. Lösung: Desktopfenster verkleinern und wieder vergrößern.

- Im grünen Band oben im Kreis rechts abmelden.